# 「POS 連動型 EC サイト構築ツール」

# 概要説明書

# 【EC サイトの仕様について】

### ■商品

POS システムによる一元管理のみ。 EC サイト側での新規登録や価格の変更は不可。 ただし以下の情報は EC サイト側で保持します。

- ・「商品説明文(上)」
- ・「商品説明文」
- ・「商品写真」(10枚前後を見込む)

これらの項目については「商品コード」による紐づけを行 います。

# ■一般ユーザー

POS システムによる一元管理のみ。 EC サイト側からの新規登録は不可。 ログイン情報も POS 側にて管理とします。 ログイン情報としては

- ・メールアドレス
- ・会員ナンバー
- ・パスワード

を基本とします。

# ■組織ユーザー

POS システムによる一元管理のみ。

EC サイト側からの新規登録は不可。

ログイン情報も POS 側にて管理とします。

販売する商品についての

・「商品説明文(上)」

・「商品説明文」

・「商品写真」(10枚前後を見込む)

を編集する権限が付与されます。

また「自社顧客の一覧」や「ユーザーごとの購入履歴」が 閲覧出来ます。

また「メルマガの配信機能(テキストメール)」も利用できます。

# ■システムの仕様について

・WordPress ではなく、オリジナルの EC サイトシステムに て構築となります。

# 【その他注意事項等】

- ・次ページからの機能・仕様は「一般ユーザー」と、その会員が所属する、流入元の「会社組織」での操作方法になります。
- ・組織ごとの運営状況が確認できる機能は、このお見積もりには含まれておりません。

このお見積もりを作成するにあたり、前提としている運営構成は以下のとおりです。

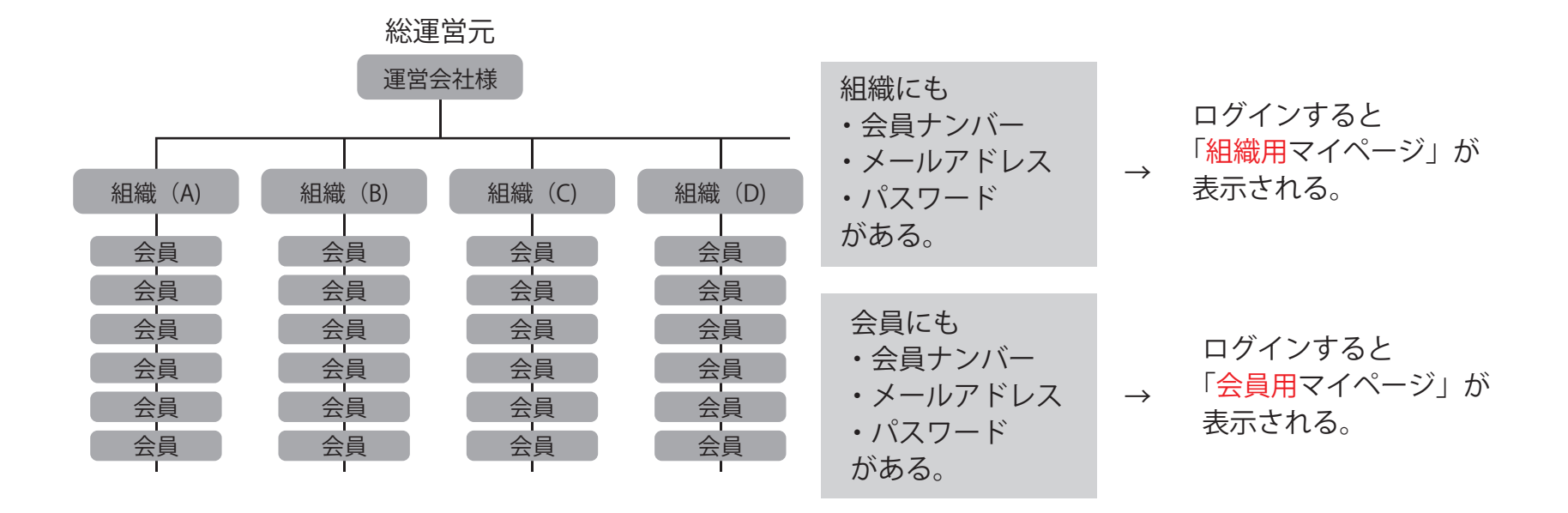

 ・組織は、配下の会員のみ、情報を閲覧・取得出来る。
 ※情報とは「個人情報、パスワード、購入履歴」等を指す。
 ・サイト上から「組織」の登録は不可。必ず POS 側にて登録する。
 ・サイト側で持つ情報は、「商品コード」に紐づく「商品画像、説明文」
 くらいとし、主要な情報は POS による一元管理とする。
 ・会員の新規登録は、所属組織を決定するため、必ず「紹介 QR」
 により登録される。
 紹介 QR がない場合は所属が決定出来ないため会員登録が出来ず、
 そのため購入は不可になります。(見積もり現在の仕様)
 紹介のない新規登録の方法が決まり次第、改めてお見積りをご用 意します。

# 【クレジット決済について】

当サイトでは、セキュリティ対策により。会員様の一切のクレジットカード情報は保管・保有致しません。また機能的に保管することも出来 ません。また決済に関する処理はすべて「クレジット決済代行会社」である「株式会社ルミーズ」との連携により処理されます。

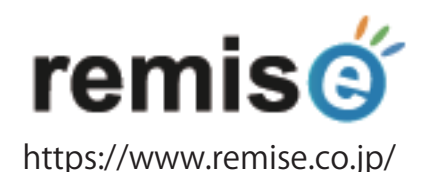

クレジット決済についても上記会社を前提にシステムとの連携調査が行われているため、他決済代行会社はご利用頂けません。

【ルミーズの費用ついて】(月額費用や都度の決済手数料)

クレジット決済代行サービスを利用するため、導入会社様とルミーズとの直接契約が必要となります。 契約についての手続きやアドバイスは弊社が丁寧に行わせて頂きますのでご安心ください。 なお**月額費用や決済手数料**は EC サイトの取引規模によっても変動するとのことですので、改めてお伝え致します。

【保守費用ついて】 (月額費用)

EC サイトでありクレジット決済を扱う性質上、保守費用の契約が必須となっております。 この保守には以下のことが含まれております。

- 決済における疑問点や操作方法などに関する、ルミーズとのやり取りも含めた調査と回答。
- ・当システムにおけるメンテナンスや万が一に備えたバックアップ等。

・サイトの微細な修正作業(文字変更や簡易な画像の修正作業等)。※多数のページ修正や大幅な修正は含みません。 保守費用 月額:25,000円(税別) ※最低利用期間:1年

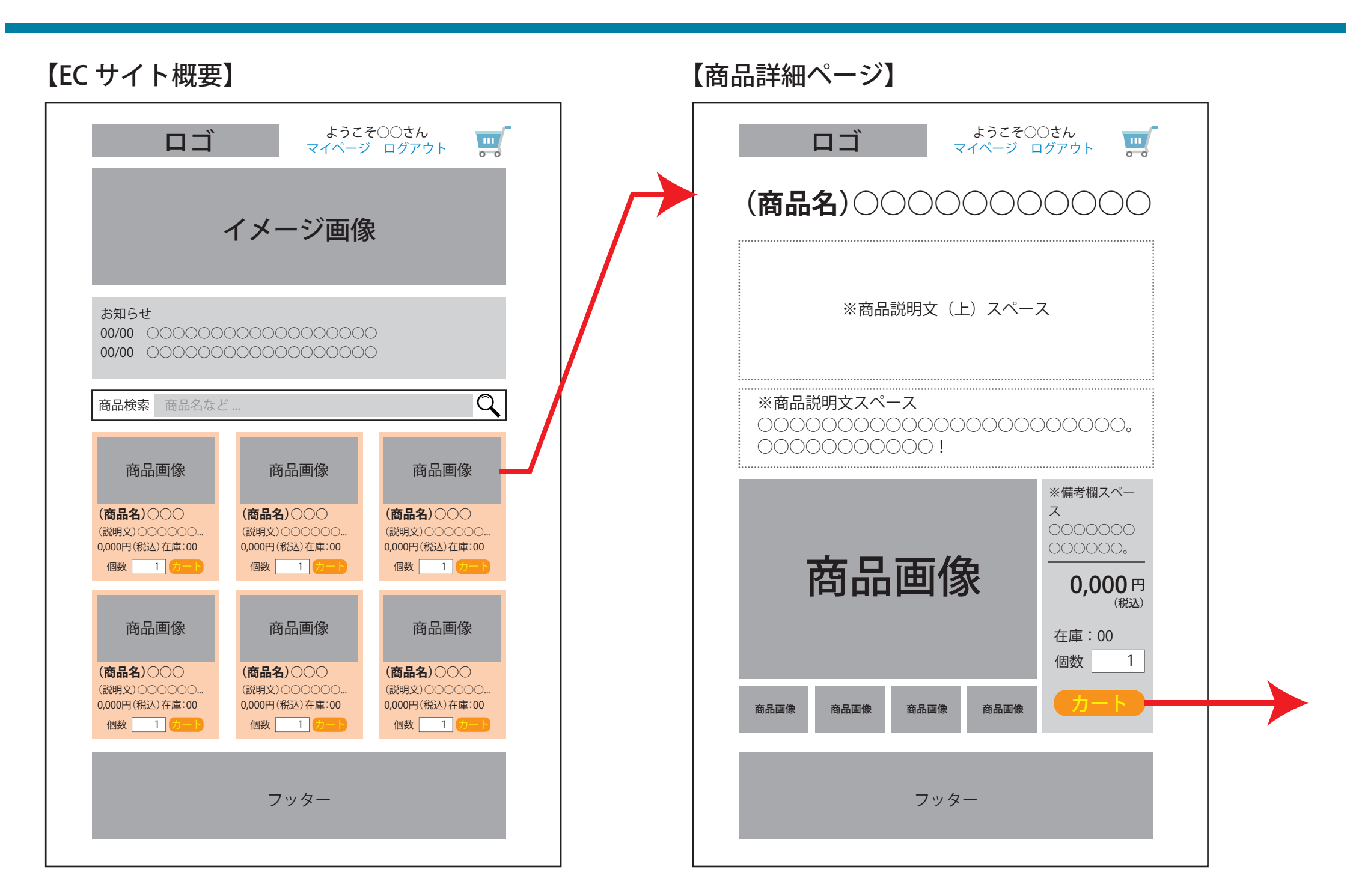

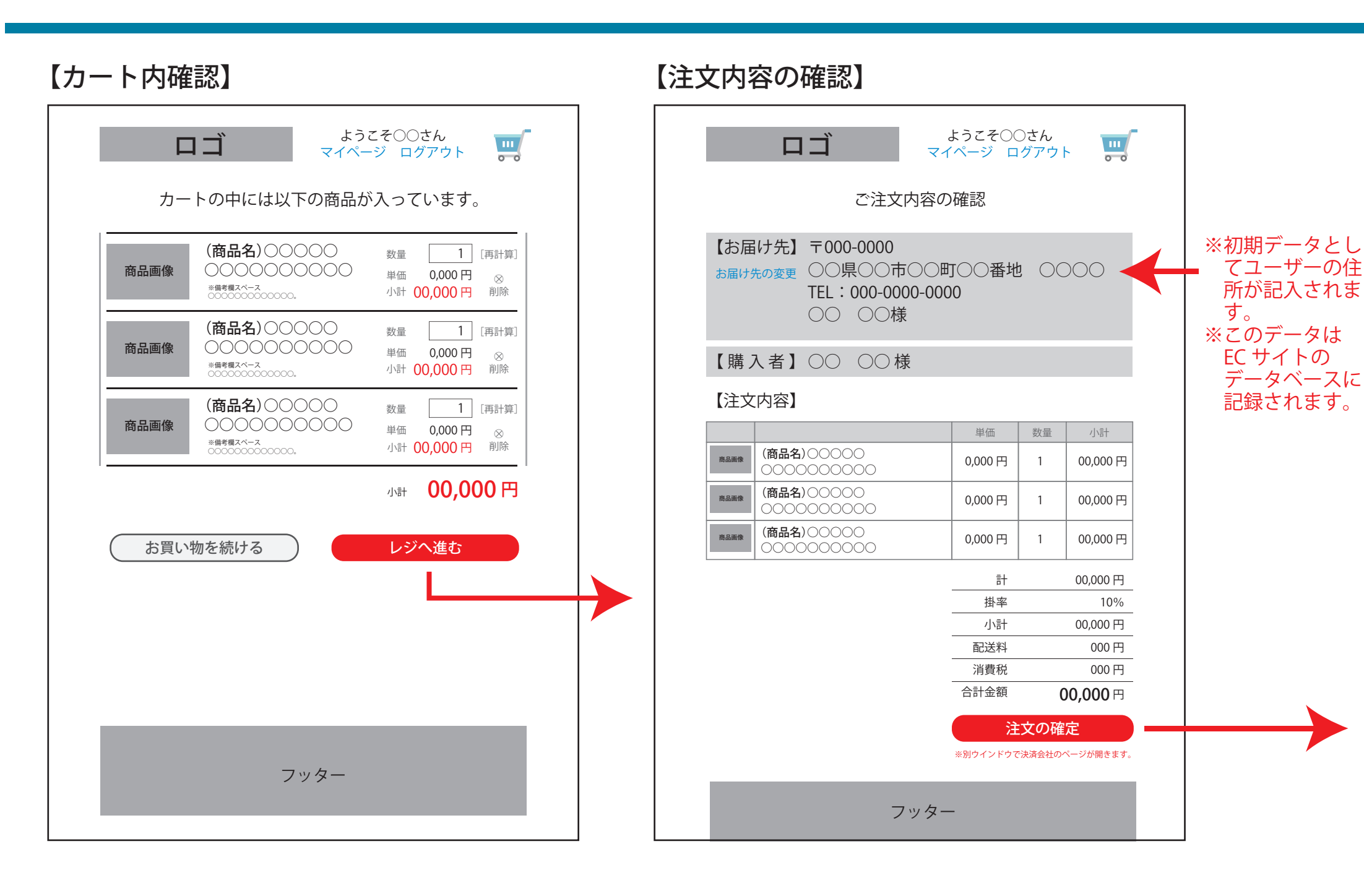

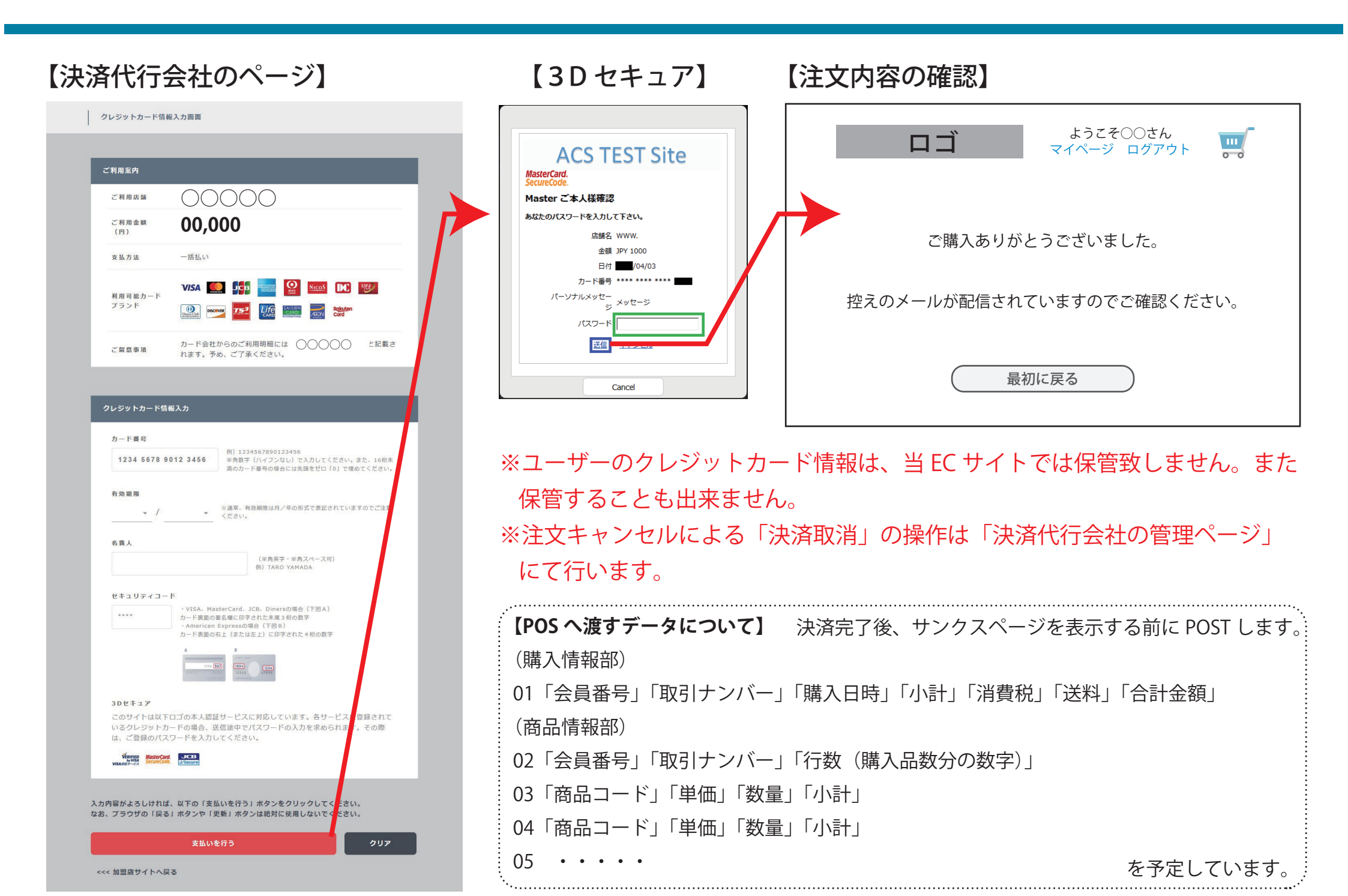

### 【注文控えメール例】

差出人:○○○○ 宛先:(注文者のメールアドレス) 件名:注文完了のご案内(控え) ○○○をご利用いただきありがとうございます。 このメールは商品到着まで大切に保管をお願い致します。

#### 【注文者情報】

- ・会員ナンバー
- ・お名前
- ・メールアドレス
- ・電話番号

#### 【注文ナンバー】 000-000000

#### 【配達先情報】

郵便番号:000-0000 住所 :○○県○○市○○○ 電話番号:000-0000-0000

#### 【注文商品】

■(商品名) 個数:0個 小計:00,000円(税込)

■(商品名) 個数:0個

小計:00,000円(税込)

#### ■(商品名)

個数:0 個 小計:00,000 円(税込)

合計金額:00,000円(税込)

ご不明な点は○○○までご連絡ください。 販売会社:○○○ 電話番号:0000-00-0000 メールアドレス:\*\*\*@\*\*\*.co.jp 注文フォームに記載された内容がメール内にも記載されます。

なお会員様からの問い合わせがあった場合、確認がスムーズに行える様に「注 文ナンバー」が自動で採番され、メール内にも記載されます。 この番号を元に ・決済のキャンセル(売上の取消処理)

・管理者による「注文情報の確認」 が行なえます。

なお同じ内容のメールが、この会員が所属する会社組織宛にも送信されます のでしばらく保管ください。

| Γ⊐                        | ようこそゲストさん<br>マイページ ログイン |       |
|---------------------------|-------------------------|-------|
| 【パスワー                     | ドを忘れた方へ】                |       |
| メールアドレス」と「会員番             | 琴 」 を 下 記 入 力 欄 に 入 ナ   | っして「送 |
| 言する」ボタンを押してくだ             | さい。                     |       |
| 亥当するメールアドレスにパ             | スワードを送信します。             |       |
| メルアド<br>会員番号<br>上記メールアドレス | ス宛にパスワードを送信する           |       |
|                           |                         |       |
|                           |                         |       |
|                           |                         |       |

### 【メルアドと会員番号が一致した場合】

ページ遷移後、メールが送信された旨のメッセージが表示されます。

【メール送信完了】

下記メールアドレス宛にパスワードを

記載したメールを送信しました。

| 【届く | メー      | ルの    | 見太】   |
|-----|---------|-------|-------|
|     | - · · · | ,,,,, | ノレイヤノ |

| 差出人:〇〇〇〇<br>件名:パスワード通知        | 宛先:***@example.com         |
|-------------------------------|----------------------------|
| ○○○をご利用いただきあ<br>当サイトの ログインパス! | りがとうございます。<br>フードをお知らせします。 |
| *****                         |                            |

### 【会員に該当がない場合】

ページ遷移後、登録のないメールアドレスというメッセージが表示されます。

○○通販サイト:https://\*\*\*\*\*.jp

| 【該当があ | りません】 |
|-------|-------|
|-------|-------|

ご入力頂いた会員番号とメールアドレスでの

登録がありません。

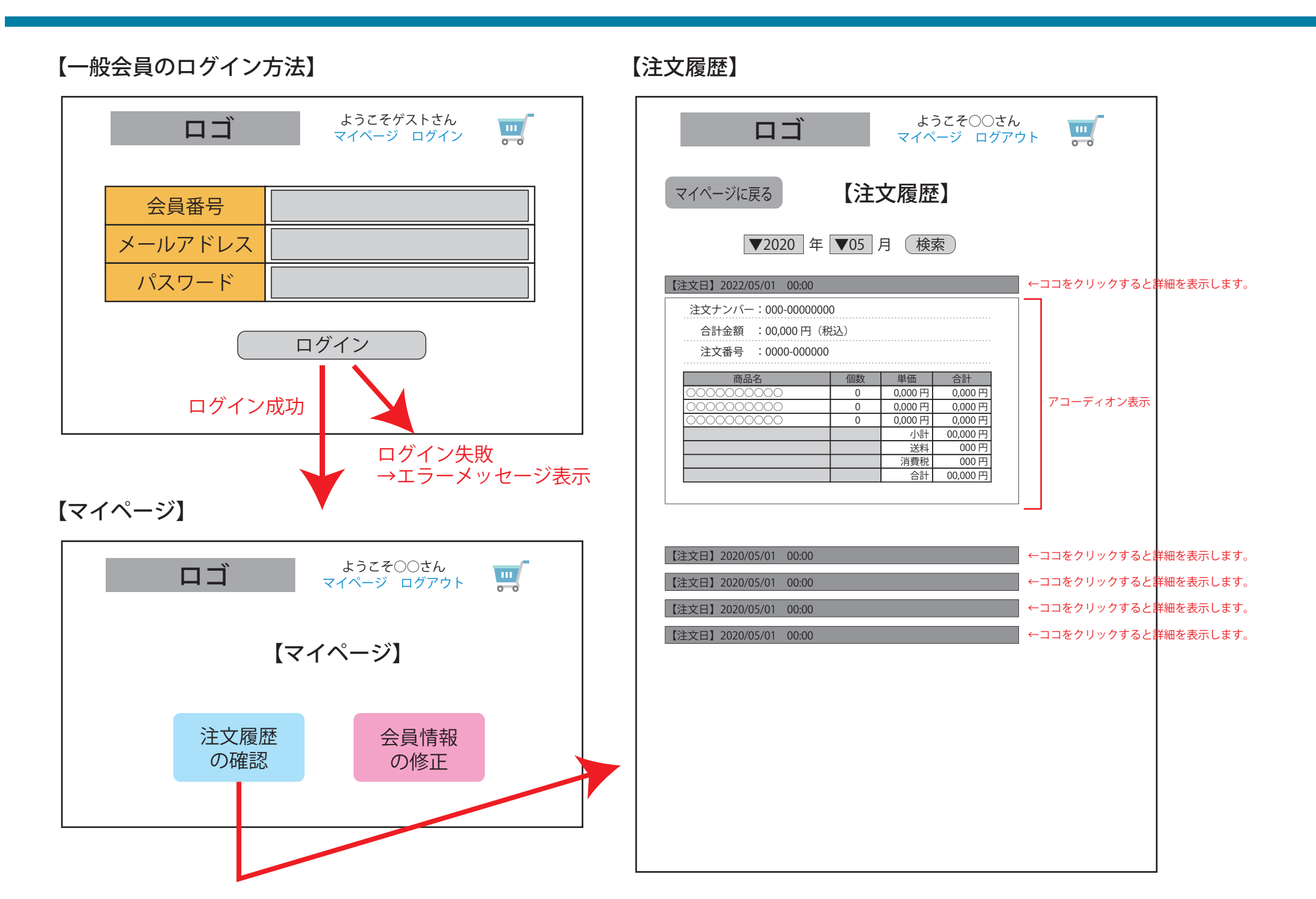

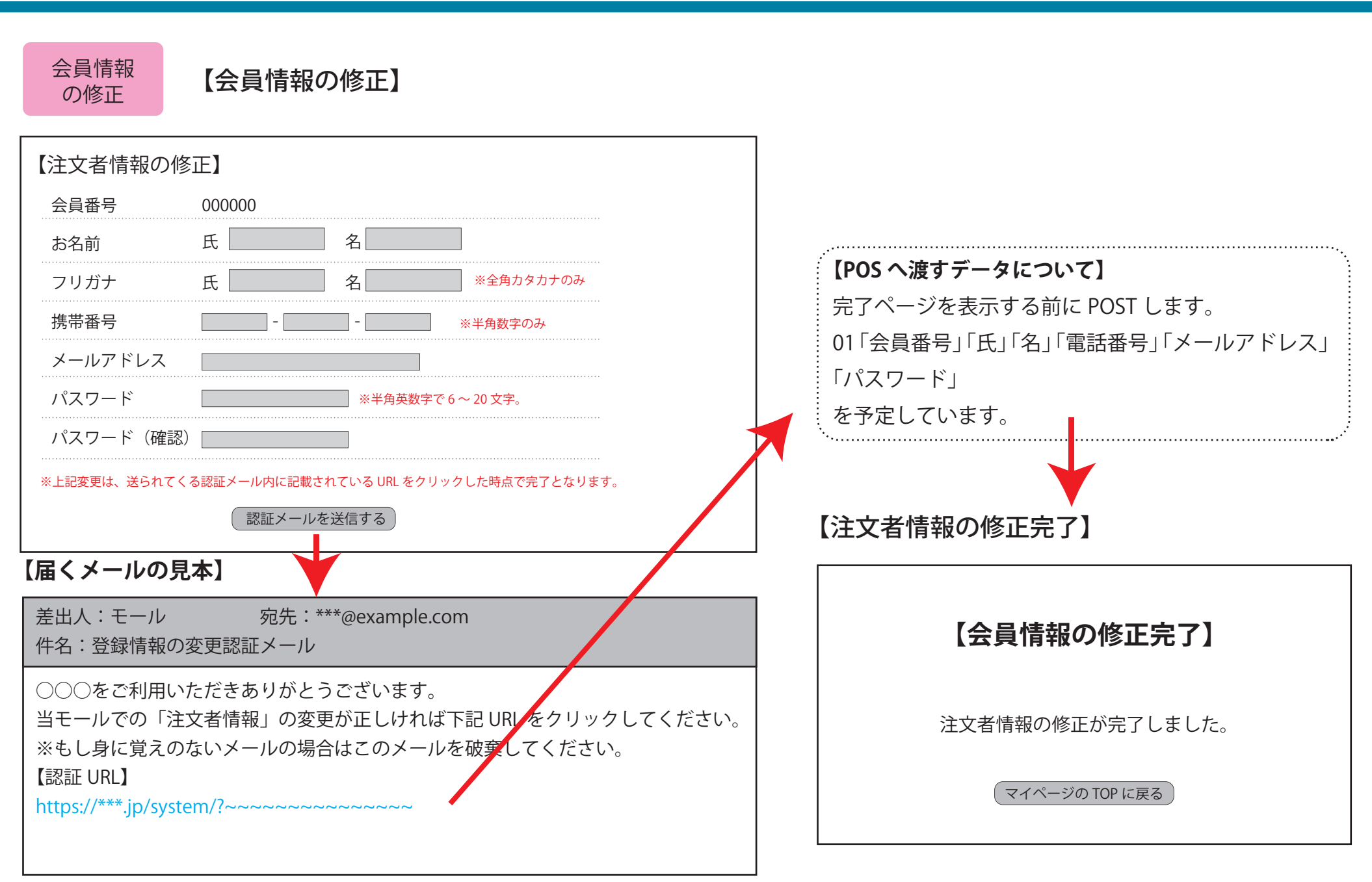

※メール内の長い URL をクリック。 もしくはコピーしてブラウザに貼り付けて移動。

# 【一般会員の新規会員 登録方法】

| Γ⊐          | ようこそゲストさん<br>マイページ ログイン |
|-------------|-------------------------|
|             |                         |
| 氏 名         | 氏名                      |
| フリガナ        | 氏    名                  |
| 郵便番号        | 〒                       |
| 都道府県        |                         |
| 市町村         |                         |
| 番地・アパート名等   |                         |
| 電話番号        |                         |
| メールアドレス     |                         |
| メールアドレス(確認) |                         |
| パスワード       |                         |
| パスワード(確認)   |                         |

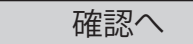

新規登録は、必ず「紹介 QR」よりアクセスされるのが前提です。 購入時にログインしていない場合は案内が表示されます。 なお紹介 QR がない場合は購入は不可です。

←郵便番号を入力すると、住所が途中まで自動で入力されます。
 ←都道府県は自動で入力されます。
 ←市町村は自動で入力されます。

←メールアドレスは確認のため2回入力です。

←パスワードも確認のため2回入力です。

※POS 上の会員情報として、他に必要な項目がある場合は追加します。

【一般会員の新規会員 確認ページ

| ПЩ        | ようこそゲストさん<br>マイページ ログイン 🐺 |
|-----------|---------------------------|
|           |                           |
| 氏 名       | 00 00                     |
| フリガナ      | 00 00                     |
| 郵便番号      | 000-0000                  |
| 都道府県      | 000                       |
| 市町村       | 00000                     |
| 番地・アパート名等 | 0000000                   |
| 電話番号      | 0000-00-0000              |
| メールアドレス   | ***@***.com               |
| パスワード     | *****                     |

修正する

登録する

登録前の確認ページのイメージです。 ※POS に必要な項目は後ほど確認。

問題がなければ「登録する」ボタンを押します。

※この時点で POS に入力内容が渡され、POS 側で各種チェックが行われ、問題がなければ「会員番号」と「UID」が返されるイメージです。

エラーがあれば戻り値の「会員番号」がマイナス値となり、2 番目の項目にエラーメッセージが入ってくるとイメージしてい ます。

このあたりの仕様については影山様と打ち合わせとなります。

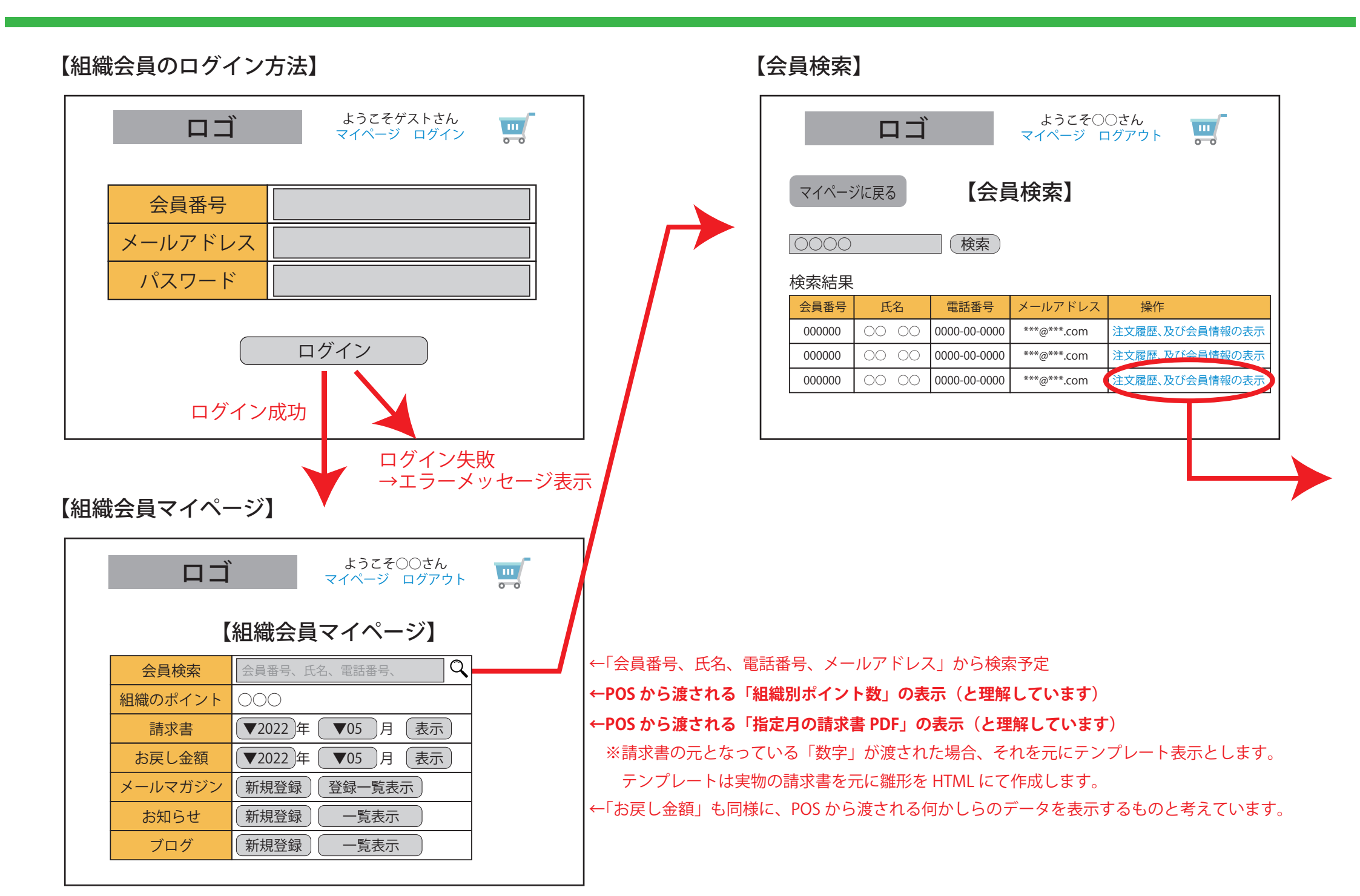

# 【会員別注文履歴】

|                                                                                                    |                                                                                                    | うこそ〇〇さん<br>ページ ログアウト |                                                                    |                                                  |
|----------------------------------------------------------------------------------------------------|----------------------------------------------------------------------------------------------------|----------------------|--------------------------------------------------------------------|--------------------------------------------------|
| 一覧に戻る                                                                                                    | 5 【会員別注文                                                                                                    | 履歴】                  |                                                                    |                                                  |
| 会員番号<br>氏名<br>電話番号<br>メールアドレス<br>ランク?<br>掛率<br>ポイント                                                                                                    | 000000<br>0000-00-0000<br>***@***.com<br>000<br>000<br>000<br>000<br>000<br>000<br>000<br>0                                                                                                    |                      |                                                                    |                                                  |
| <ul> <li>▼2020年</li> <li>【注文日】2022/0</li> <li>注文日】2022/0</li> <li>注文子ンバー<br/>合計金額</li> <li>注文番号</li> <li>○○○○○○○○○○○○○○○○○○○○○○○○○○○○○○○○○○○○</li></ul> | 05 月 再検索<br>15/01 00:00<br>☆ 000-00000000<br>☆ 00,000 円 (税込)<br>☆ 0000-000000<br>名 個数 単価<br>○○○ 0 0,000 円<br>○○○ 0 0,000 円<br>○○○ 0 0,000 □<br>○○○ 0,000 円<br>○○○ 0,000 □<br>○○○ 0,000 □<br>○○○ 0,000 □<br>○○ 0,000 □<br>○ | ←                    | ココをクリックすると<br>アコーディオン表示                                            | 羊細を表示します。                                        |
| 【注文日】2020/0<br>【注文日】2020/0<br>【注文日】2020/0<br>【注文日】2020/0                                                                                                | 15/01         00:00           15/01         00:00           15/01         00:00           15/01         00:00                                                                                                    |                      | ココをクリックすると<br>ココをクリックすると<br>ココをクリックすると<br>ココをクリックすると<br>ココをクリックすると | ¥細を表示します。<br>¥細を表示します。<br>¥細を表示します。<br>¥細を表示します。 |

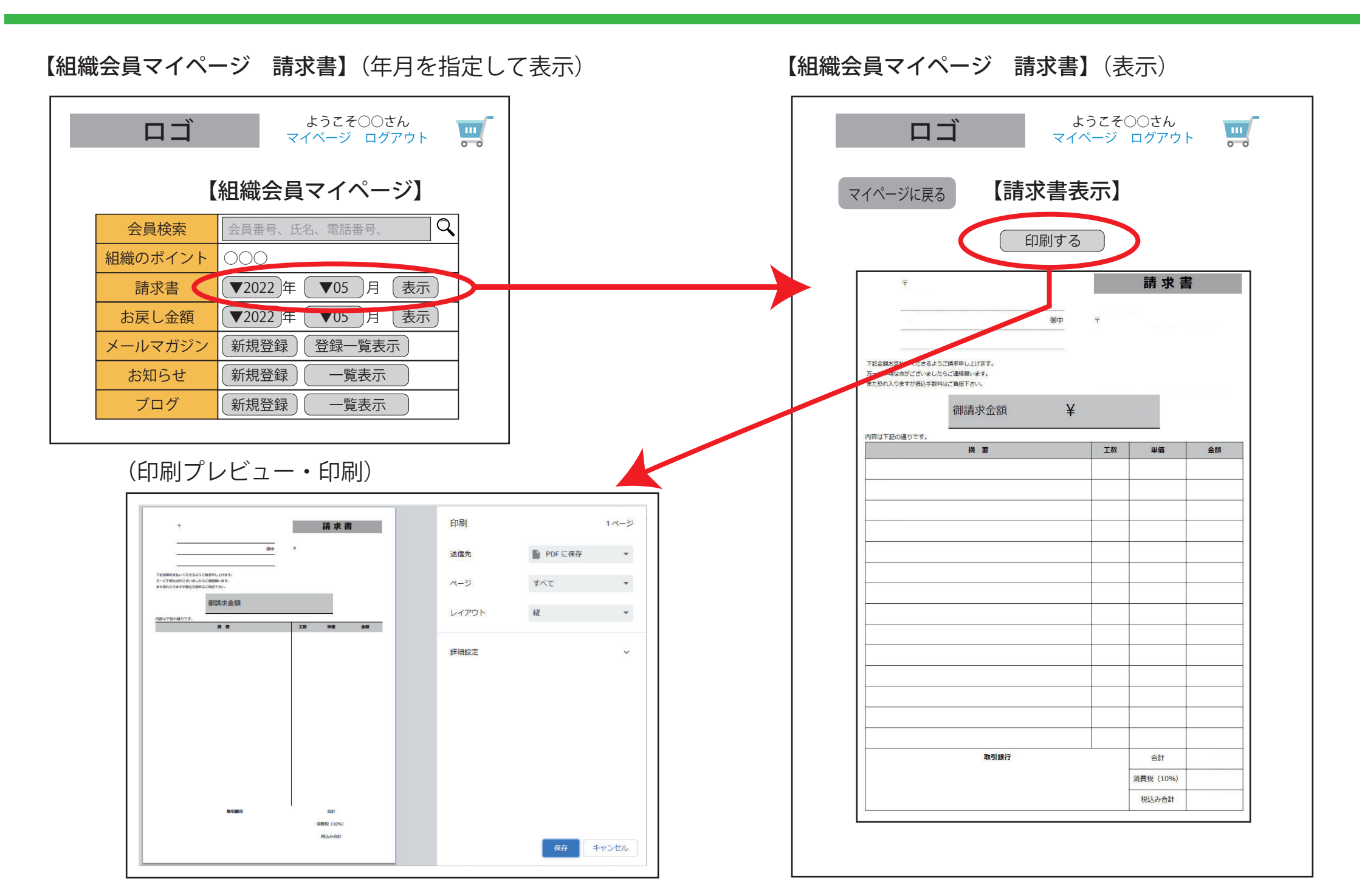

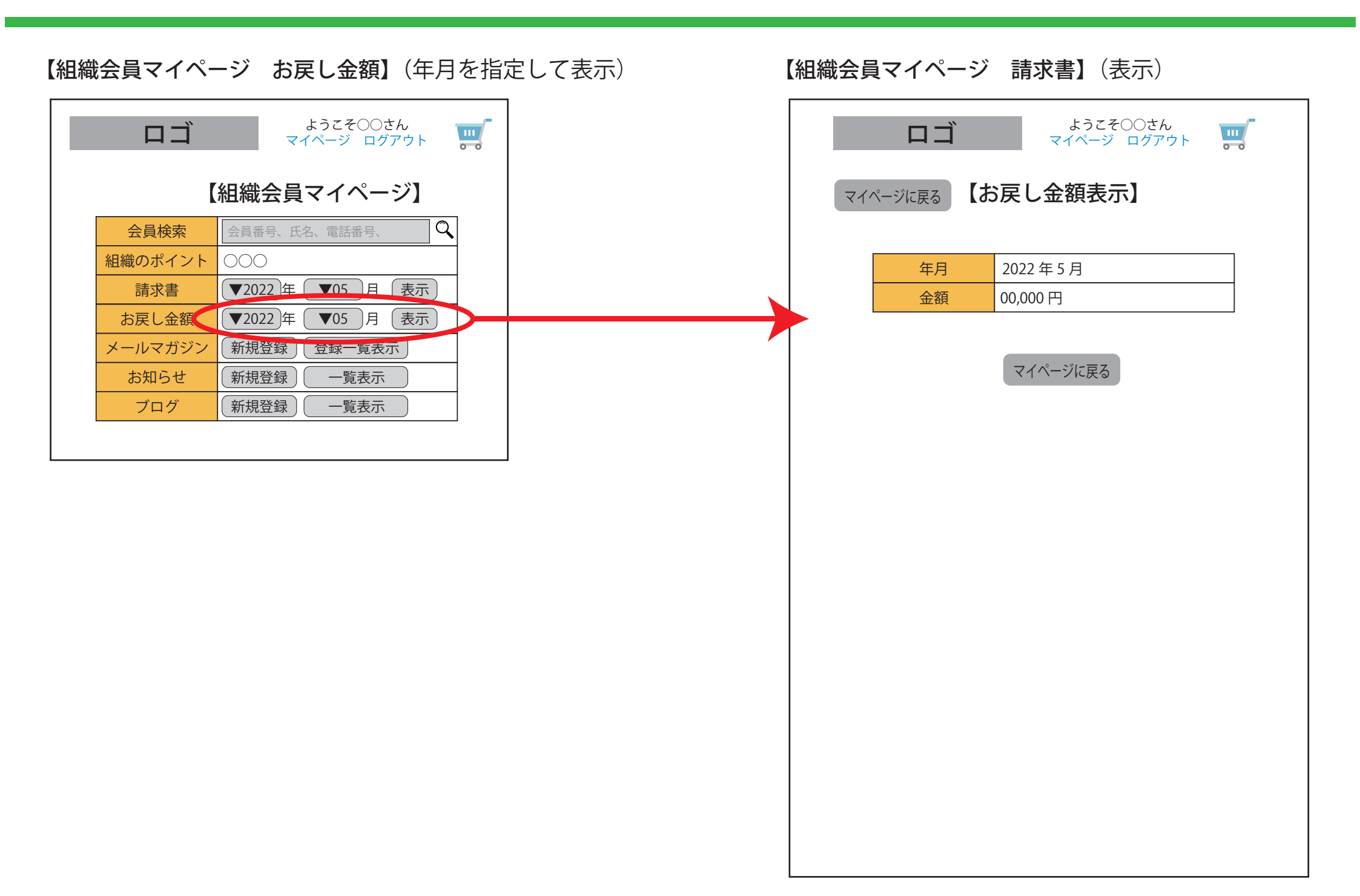

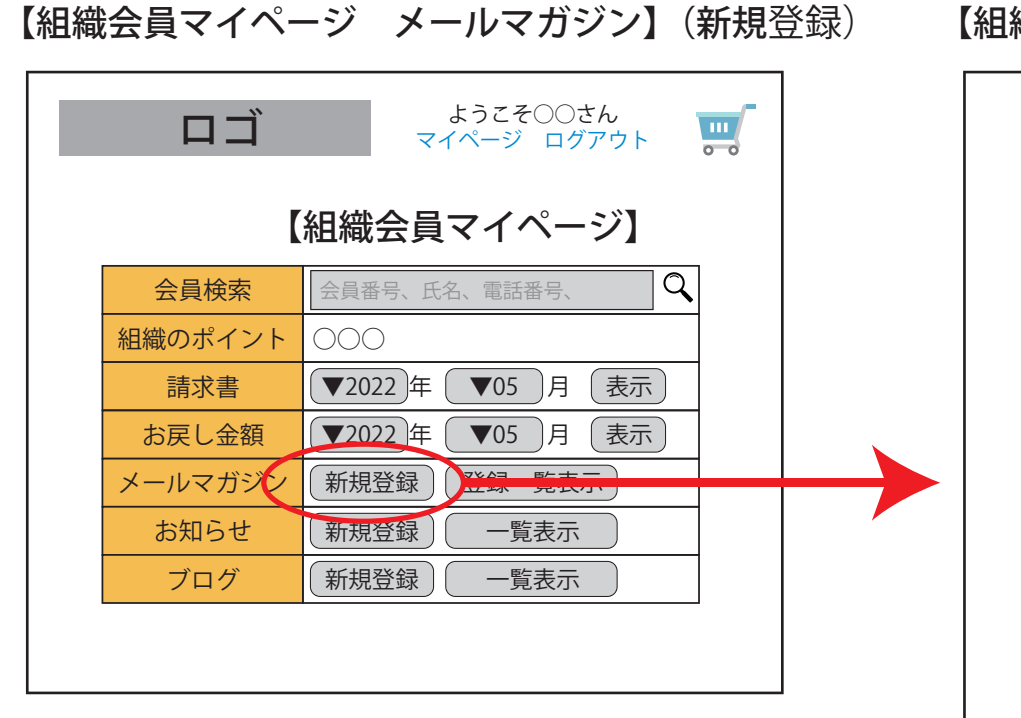

|       | ПIJ                            |       | よう<br>マイペー | こそ〇〇 <sup>.</sup><br>-ジ ロク | さん<br>ブアウト |        |
|-------|--------------------------------|-------|------------|----------------------------|------------|--------|
| マイペーシ | バ戻る                            | 【メー   | -ルマガ       | ジン                         | 新規         | 登録)    |
| 件     | 内 (1)                          |       |            |                            |            |        |
| 本3    | 文<br>之                         |       |            |                            |            |        |
|       |                                |       |            |                            |            |        |
|       |                                |       |            |                            |            |        |
|       |                                |       |            |                            |            |        |
| 【配信対象 | 象設定】                           | 配信対象数 | 女:000 名    |                            |            |        |
| 性別    | ●指定                            | なし 〇月 | 引性 〇女性     | 生                          |            |        |
| 年代    | ●指定なし ○20代 ○30代 ○40代 ○50代 ○60代 |       |            |                            |            |        |
| ランク   | ▼指定なし                          |       |            |                            |            |        |
|       |                                | n##4  | 登録         |                            | ジカらダ       | テいまっ   |
| ※まだ这  | こ日ようし                          |       |            | -見、、一                      | 2051       | 10 00. |
| ※まだ送  | いってい                           |       |            | -見、、一                      | 20.01      | 10 00. |

【組織会員マイページ メールマガジン】(表示)

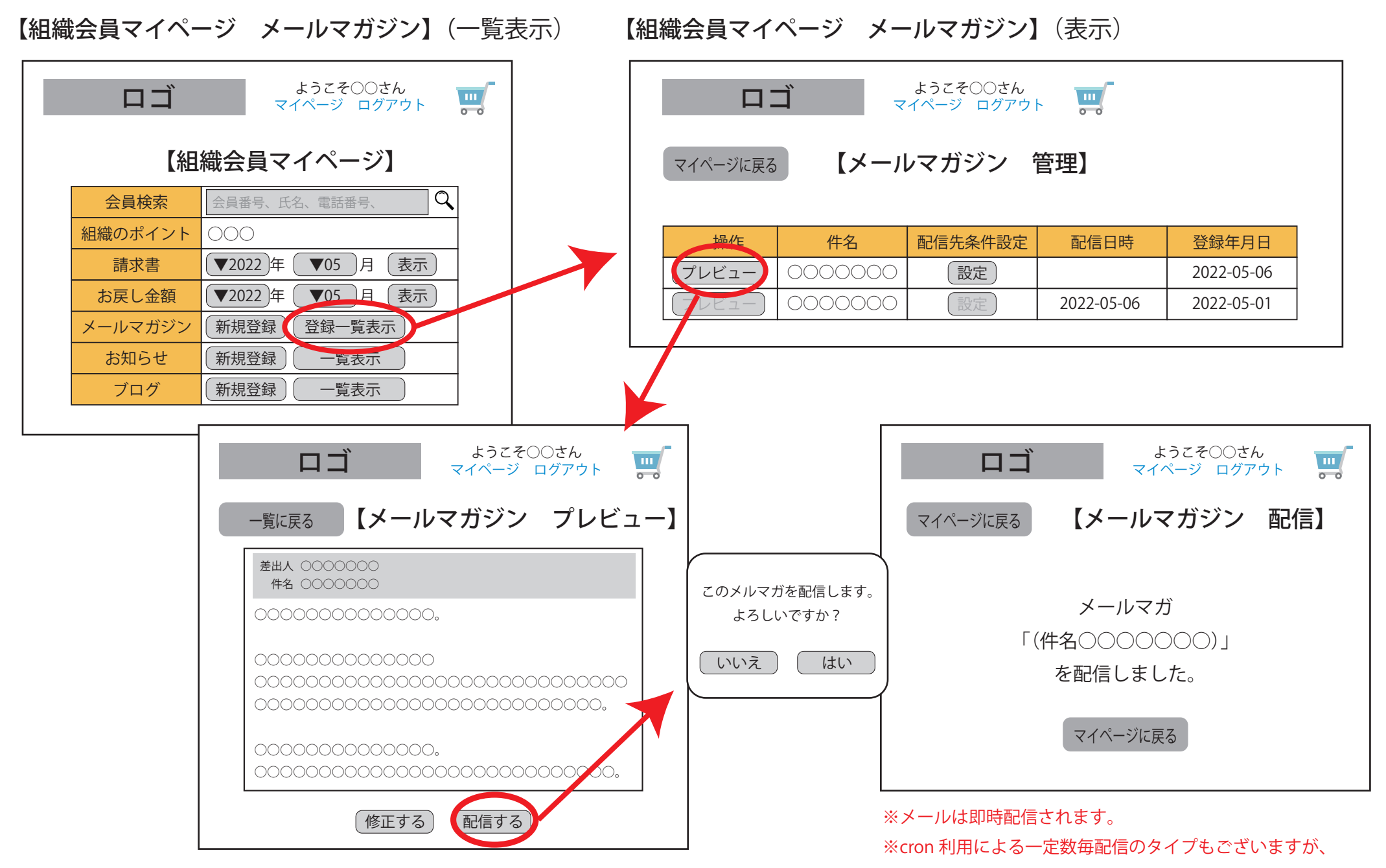

別途追加のお見積りが必要となります。

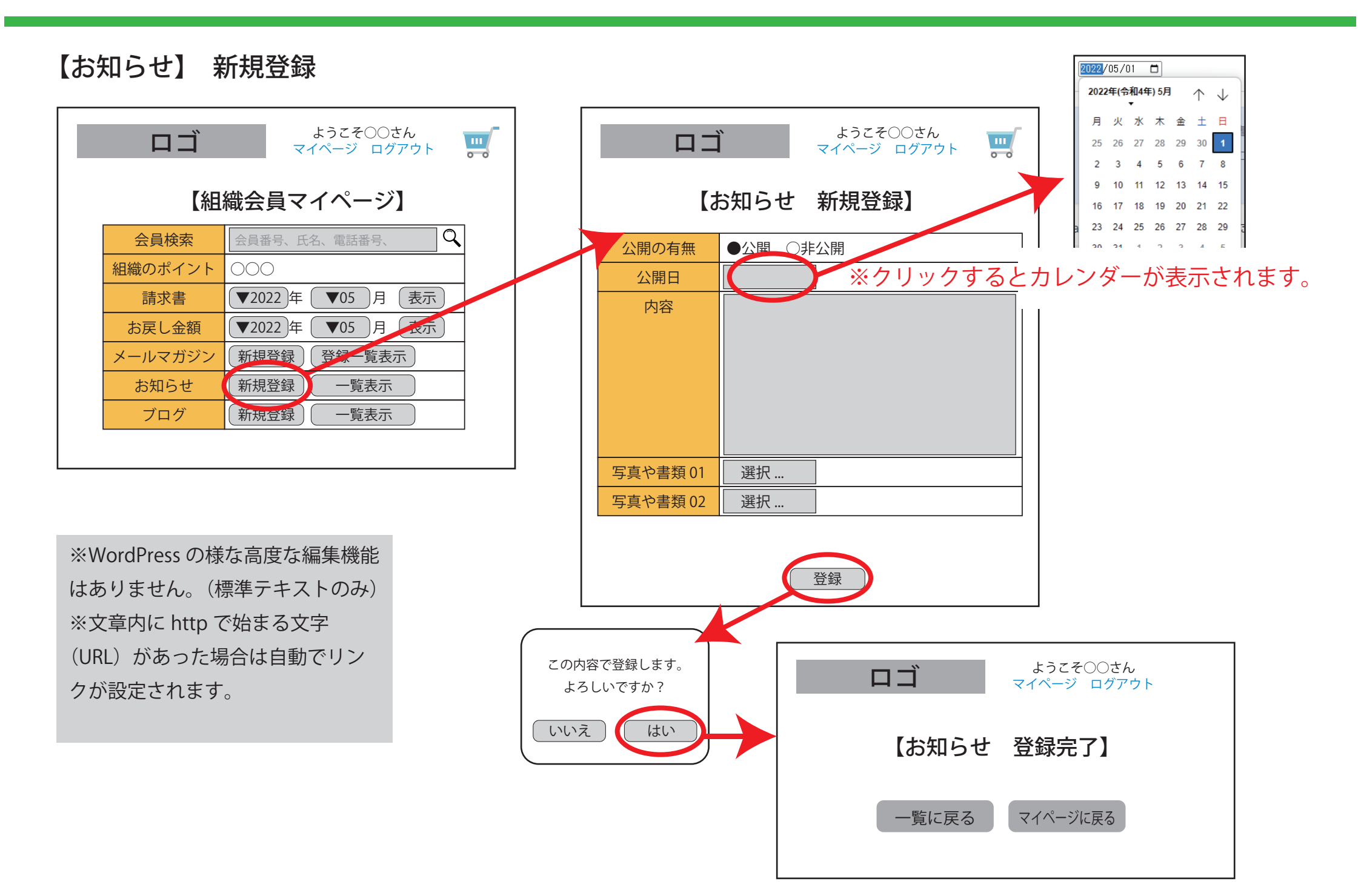

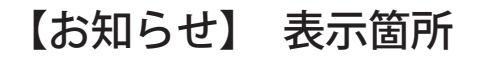

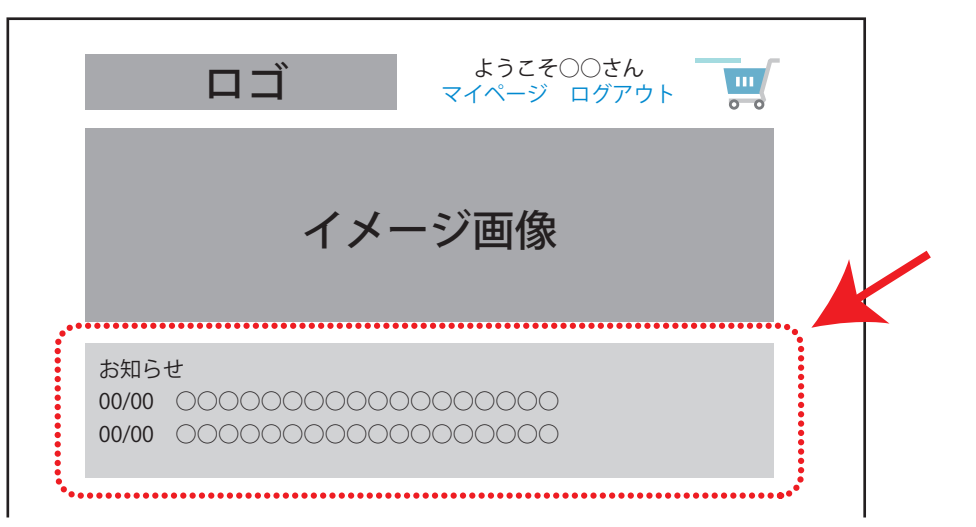

※ログインしている場合、所属する会社組織のお知らせのみ表示されます。 ※ログインしていない場合はすべての店舗のお知らせが最大 10 件(公開日降順)で表示されます。 【お知らせ】 一覧~編集

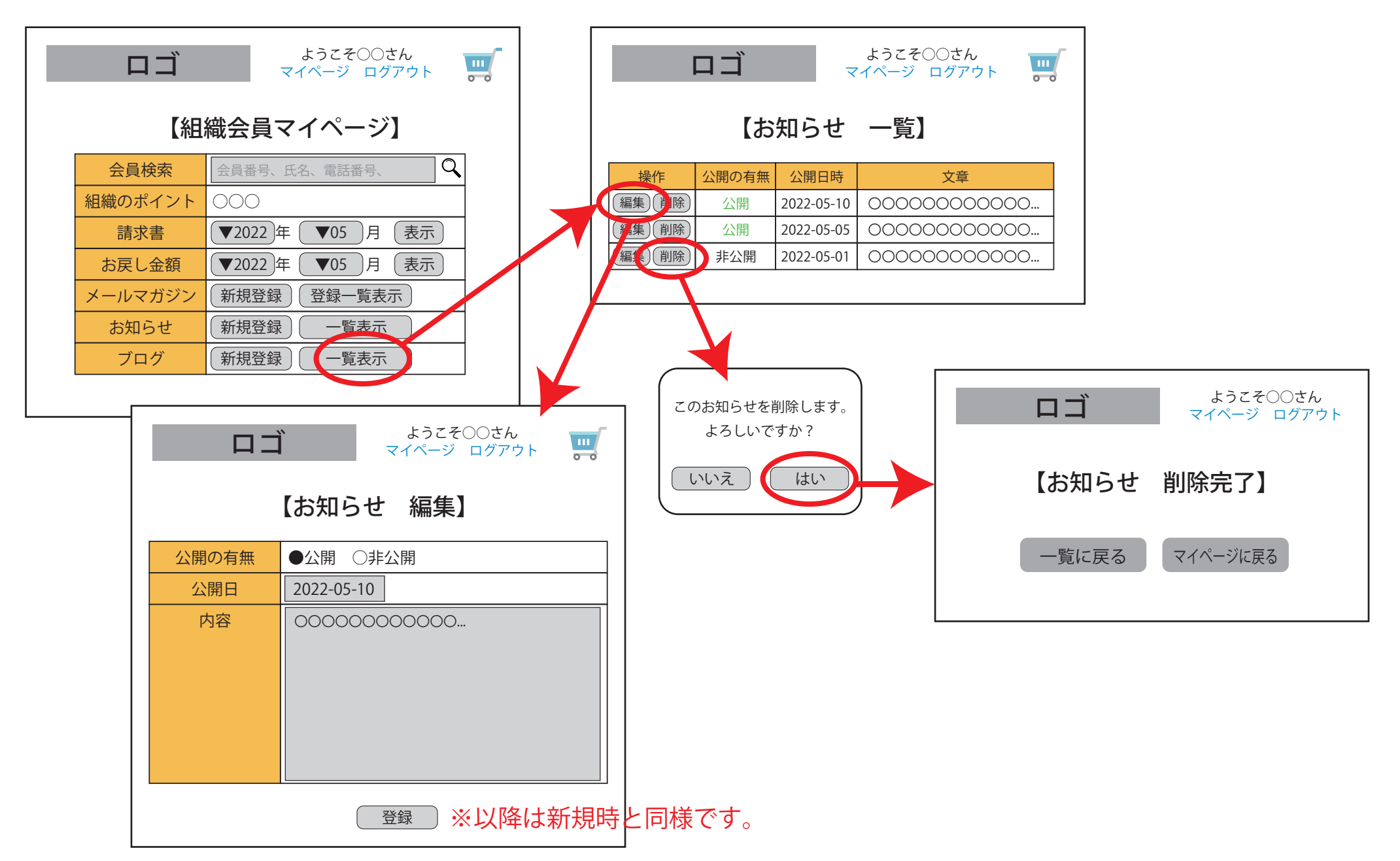

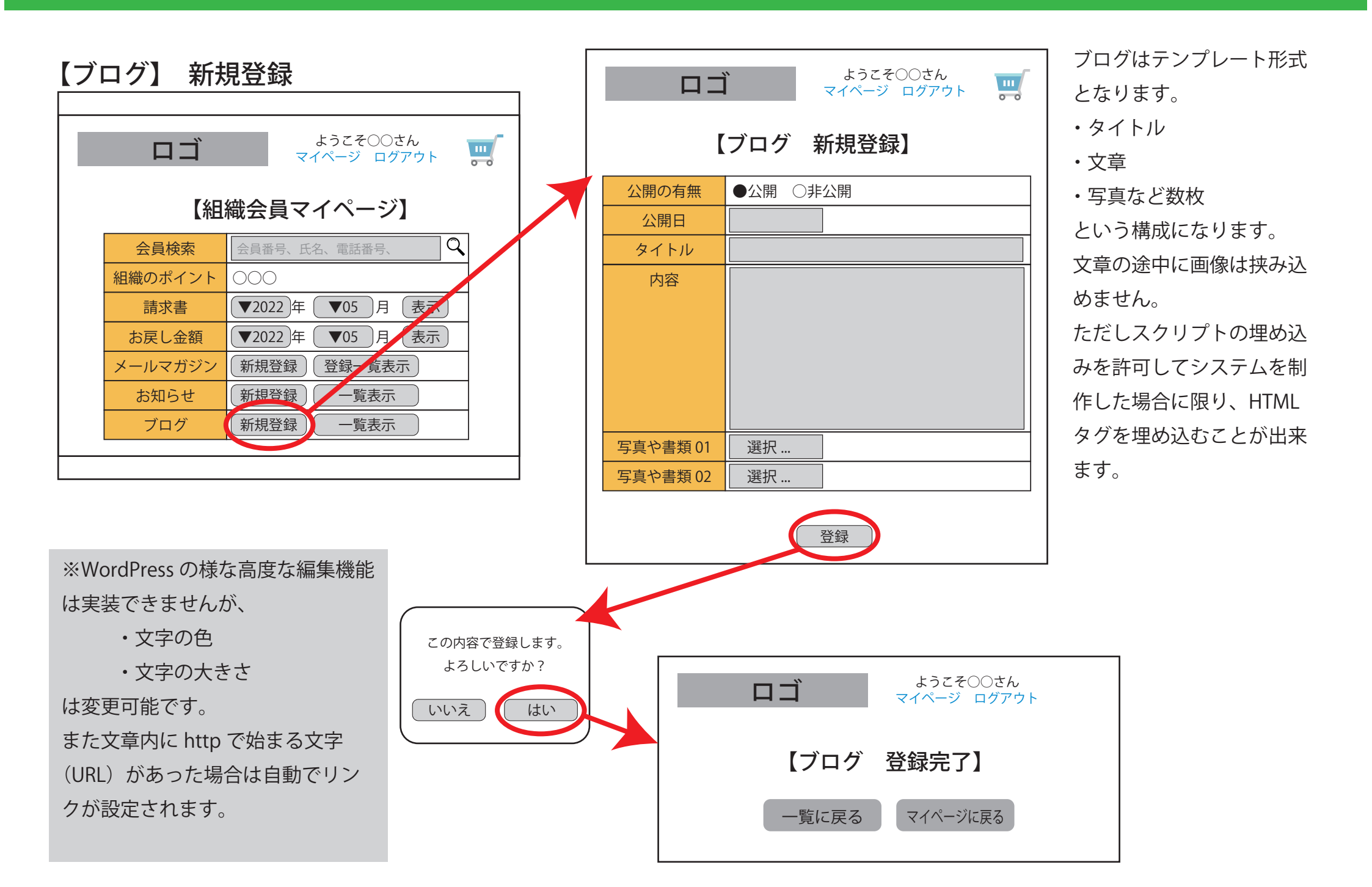

# 【ブログ】 表示箇所

※いまのところ、表示箇所や方法は未定です。(デザインによります。)

※ヘッダー内にブログへのリンクを張り、ページ遷移先でブログを表示する仕様を想定しています。

※ブログは最新の記事が上に表示されます。

※記事内の「Next」「Prev」機能も予定しています。

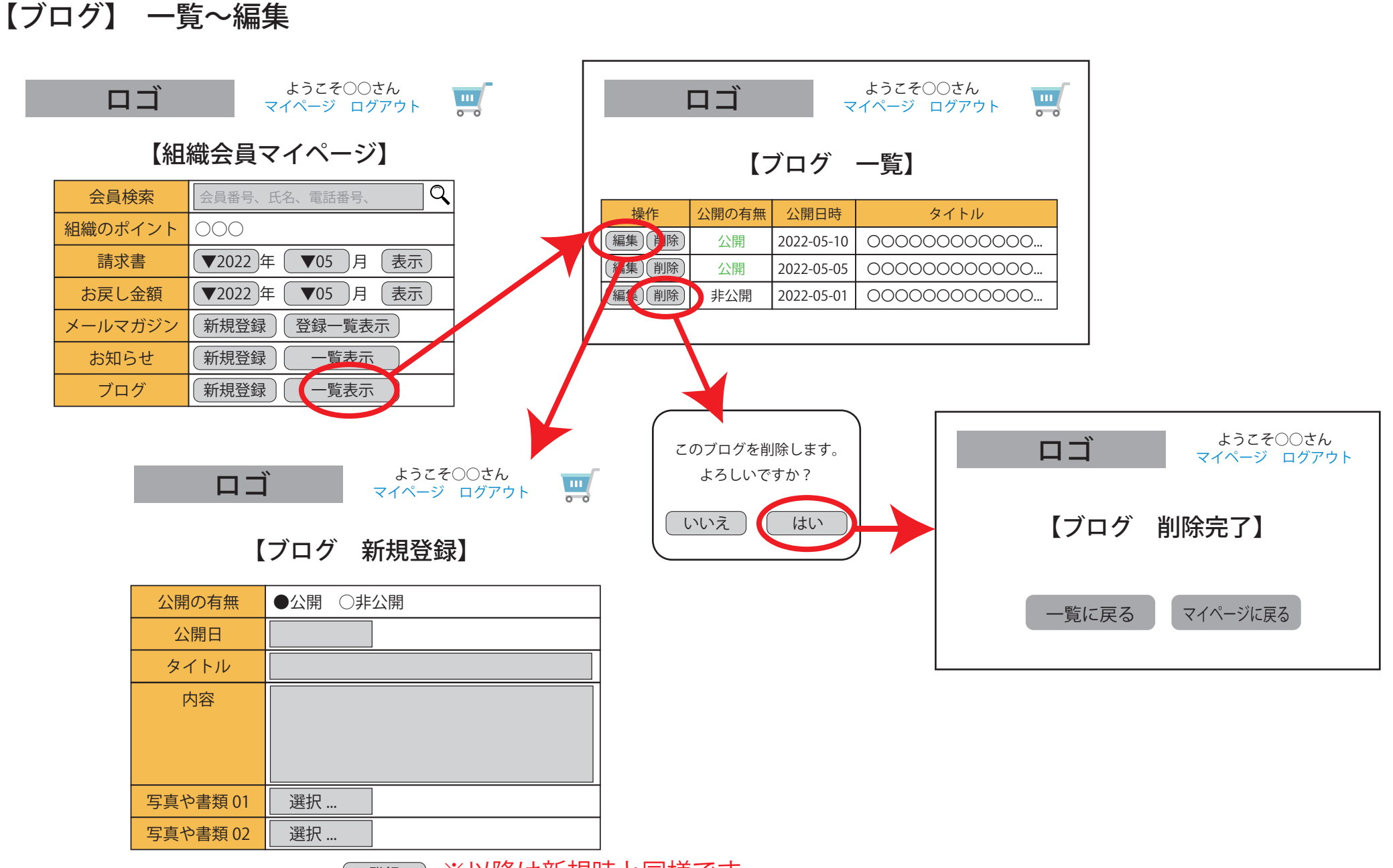

登録 ※以降は新規時と同様です。